#### Add Company Invoice Terms

The **Invoice Terms** identifies what is included on the invoice and how the invoice will be formatted. Use these instructions to create an Invoice Terms for a Company. The Billing team reviews the record and updates as needed, based on the agreement with the customer.

#### You complete only five fields. All other fields remain as defaulted.

- Name
- Payment Terms
- Billing Cycle
- Invoice Statement Template
- Summarize Invoice By

| Instructions                                                                                                    | Invoice Terms screen                                                                                                    |
|----------------------------------------------------------------------------------------------------|----------------------------------------------------------------------------------------------------|
| Navigate to Company > Invoice Terms.<br>To add a new Invoice Term, click Add Invoice<br>Term                                                                                                    |                                                                                                    |
| Enter a Name<br>Effective Date: Leave default<br>Name:                                                                                                    | Add Invoice Terms COMPANY Test Slocel Company EFFECTIVE DATE                                                                                                    |
| Complete Payment Terms and Billing Cycle<br>Payment Term: Defaults to Due on Receipt.<br>Update to agreed terms or leave as default<br>Billing Cycle: Weekly<br>Discount Rate: Leave blank<br>Surcharge Rate: Leave blank | PAYMENT TERMS     ✓ Due Upon Receipt       BILLING CYCLE     •       DISCOUNT RATE     Q       Options are presented if Discounts are available for this Company       SURCHARGE RATE     Q |

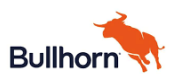

### SIXCEL

# Company

| Leave all these fields a                       | s defaulted.                       |                                                                                                    |
|------------------------------------------------|------------------------------------|----------------------------------------------------------------------------------------------------|
|                                                |                                    |                                                                                                    |
| Inv Approval Required:                         | No                                 | REQUIRED Yes No                                                                                                    |
| Wait for Timecards: No                         | )                                  | WAIT FOR TIMECARDS Yes No                                                                                                    |
| Inv Only Approved Tim                          | ecards: Yes                        |                                                                                                    |
| PO Required: No                                |                                    | INV ONLY APPROVED Yes No                                                                                                    |
| Description: Blank                             |                                    |                                                                                                    |
| Review Complete: No                            |                                    | PO REQUIRED Yes No                                                                                                    |
| Status: Active                                 |                                    |                                                                                                    |
|                                                |                                    | DESCRIPTION                                                                                                    |
|                                                |                                    | REVIEW COMPLETE No 💌                                                                                                    |
|                                                |                                    | status 🗸 Active 💌                                                                                                    |
|                                                |                                    |                                                                                                    |
| Coloct Invesion Statement                      | at Tomplete                        |                                                                                                    |
| Select Invoice Stateme                         | ent remplate                       |                                                                                                    |
| Invoice Statement Ten                          | nnlate <sup>.</sup> Click in field | Invoice Format                                                                                                    |
| and select the option                          |                                    | INVOICE STATEMENT  C  Q                                                                                                    |
|                                                |                                    | 01_Motion Invoice Statement dock - Motion Invoice Statement                                                                                                    |
| File Types for Invoicing                       | : Leave blank                      | INVOICING                                                                                                    |
| Remit Instructions: Leave blank                |                                    | REMIT INSTRUCTIONS                                                                                                    |
|                                                |                                    | Optional - Additional text for invoice                                                                                                    |
| Complete <b>Summarize</b> I                    | nvoice Bv section                  |                                                                                                    |
|                                                |                                    | Split Invoice By                                                                                                    |
| Add 4 new fields. Click in Add New Field.      |                                    |                                                                                                    |
| Select the listed entity from the first column |                                    | Add new field Q                                                                                                    |
| and then the listed field in the second.       |                                    | Group Invoice By                                                                                                    |
| Repeat until all 4 are entered.                |                                    | Add new field Q                                                                                                    |
|                                                |                                    |                                                                                                    |
| F. ditte                                       | <b>F</b> ield                      | Summarize Invoice By                                                                                                    |
| Enuly                                          | Field                              | Add new field     Q                                                                                                    |
| Billing Charge                                 | Period End Date                    |                                                                                                    |
| Billing Charge                                 | Candidate                          |                                                                                                    |
| Bill Transaction                               | Earn Code                          | Candidate > Candidate *                                                                                                    |
| Bill Transaction Entry                         | Billing Rate                       | B in transition     Details     Details                                                                                                    |
|                                                |                                    | ver en transmition     Enny     Curreny     Curre |
| (A completed Summar                            | ize Invoice By section             | Add row field     Q                                                                                                    |
| is shown in the right column.)                 |                                    |                                                                                                    |
|                                                |                                    | Summarze invoice By                                                                                                    |
| Clink Cours                                    |                                    | ENTITY FIELD LABEL Billing Charge Period End Date                                                                                                    |
| CIICK Save                                     |                                    | Billing Charge Candidate                                                                                                    |
|                                                |                                    | Bill Transaction Entry Billing Rate                                                                                                    |
|                                                |                                    | Add new field Q                                                                                                    |
|                                                |                                    |                                                                                                    |

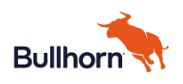

### SIXCEL

## Company

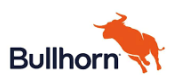

### SIXCEL